.....

# 新建录入界面并关联到菜单中的录入

01

1. 切换回资源视图,右键选择添加资源→Dialog→新建,添加两个"Button"、五个"Static Text"、五个"Edit Control"。修改ID,比赛日期Vtime、主队队名:Hteam\_Name、主队得分:Hteam\_Point、客队队名Vteam\_Name、客队得分:Vteam\_Point。

| 篇 资源视图 - mytest → 무 ×                                                                                                    | mytest.rc - IDD_Do_Add - Dialog 👍 🗙 🗮 🗢                | 属性                                                                                   | - ₽ ×                                                                                            |
|----------------------------------------------------------------------------------------------------|--------------------------------------------------------|--------------------------------------------------------------------------------------|--------------------------------------------------------------------------------------------------|
| 🕂 🖌 mytest                                                                                                    |                                                        | IDD_Do_Add (Dialog)                                                                  | IDlgEditor -                                                                                     |
| 🖌 🔺 🖾 mytest.rc                                                                                                    | P                                                      | ■ 🔁 🖋 🗊 🔎                                                                            |                                                                                                  |
| <ul> <li>▲ Cialog</li> <li>■ IDD_ABOUTBOX</li> <li>■ IDD_Do_Add</li> <li>■ IDD_MYTEST_DIALOG</li> <li>▶ ● Icon</li> <li>▲ Menu</li> <li>► IDR_MENU1</li> <li>▶ ● String Table</li> <li>▶ ● Version</li> </ul> | ■ 录入 比赛日期 示例编辑相 主队队名 示例编辑相  主队得分 示例编辑相  案队队名 示例编辑相  取消 | (Name)<br>3D 外观<br>ID<br>NoInheritLayout<br>X 位置<br>Y 位置<br>本地编辑<br>边框<br>标题栏<br>不激活 | IDD_Do_Add (Dialog)<br>False<br>IDD_Do_Add<br>False<br>0<br>0<br>False<br>对话框外框<br>True<br>False |
|                                                                                                    |                                                        | 布局 RIL<br>菜単<br>窗口边缘<br>垂直滚动条<br>垂古滚动条<br>(Name)                                     | False<br>False<br>False                                                                          |
|                                                                                                    |                                                        |                                                                                      |                                                                                                  |

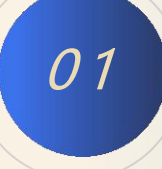

### 新建录入界面并关联到菜单中的录入

2. 给"录入"对话框添加类,对话框中右键→添加类→命名类。

| 美名(L)                         | 基类(B)       |
|-------------------------------|-------------|
| Do_Add<br>b.文件(E)             | CDialogEx + |
| Do_Add.h                      | Do_Add.cpp  |
| 对话框 ID( <u>D</u> )            |             |
| IDD_Do_Add                    |             |
| 包括自动化支持                       |             |
| 包括 Active Accessibility 支持(Y) |             |

01

3. 给新建的五个 "Edit Control" 添加变量,选中控件→右键→添加变量→类别选择 "值",变量类型选择队名用 CSting类型,得分用int类型,名称和ID一致,便于记忆。

| 控件 | 控件 ID())       | 控件类型(Y)        |  |
|----|----------------|----------------|--|
| 其他 | IDC_Vtime      | EDIT           |  |
|    | 类别(I)          | 名称( <u>N</u> ) |  |
|    | 值              | ✓ Vtíme        |  |
|    | 访问( <u>A</u> ) | 变量类型(⊻)        |  |
|    | public         | - CString      |  |
|    | 注释( <u>M</u> ) |                |  |
|    |                |                |  |

4. 选择资源视图→Menu→IDR\_MENU1→录入→右键→添加事件处理程序,如图5-40所示,在事件处理程序的类 列表选择"CmytestDlg",点击确定。

| 资源视图 - mytest 🚽 🕂 🗙 | mytest.rc - IDR_MENU | I1 - Menu* ⊣⊧ 🗙   |           |
|---------------------|----------------------|-------------------|-----------|
| 🔺 💁 mytest          | 操作 关于 请在             | 松键入               |           |
| 🔺 🚄 mytest.rc*      | 登入                   |                   | Chillin 7 |
| 🔺 🖳 Dialog          | 请在此处键入               | 110/1月(U)         | Ctrl+Z    |
|                     |                      |                   | Ctrl+Y    |
| IDD_Do_Add          | ж                    | 剪切(I)             | Ctrl+X    |
| IDD_MYTEST_DIALOG   | D                    | 复制(Y)             | Ctrl+C    |
| ▶ Icon              | ධ                    | 粘贴(P)             | Ctrl+V    |
|                     | ×                    | 删除( <u>D</u> )    | Del       |
|                     |                      | 新插入(1)            |           |
|                     |                      | 插入分隔符( <u>S</u> ) |           |
|                     |                      | 编辑 ID( <u>E</u> ) |           |
|                     |                      | 以弹出方式查看(V)        |           |
|                     | লা                   | 检查助记键(M)          | _         |
|                     |                      | 添加事件处理程序(A)       | -         |
|                     | ¥                    | 属性( <u>R</u> )    | Alt+Enter |
|                     |                      |                   |           |
| 解决方案资源管理器 资源视图      |                      |                   |           |
|                     |                      |                   |           |
|                     |                      |                   |           |
|                     |                      |                   |           |
|                     |                      |                   |           |

| 赵列表              | 消息类型      |
|------------------|-----------|
| CmytestDlg 🔹     | COMMAND - |
| 函数名              |           |
| OnDoAdd          |           |
| 处理程序说明:          |           |
| 在已选择菜单项或命令按钮之后调用 |           |

在弹出的"OnDoAdd()"函数添加如下代码,并在mytestDlg.cpp XXXDlg.cpp添加头文件"Do\_Add.h"。

□#include "pch.h" #include "framework.h" #include "mytest.h" #include "mytestDlg.h" #include "afxdialogex.h" [#include"Do\_Add.h"

pvoid CmytestDlg::OnDoAdd()

01

INT\_PTR nRes; // 用于保存 DoModal 函数的返回值 Do\_Add tipDlg; // 构造对舌框类 CTipDlg 的实例 nRes = tipDlg.DoModal(); //

Ξ

运行程序,点击菜单"操作"中的"录入"子菜单,可以弹出相应的对话框。

01

| ** |      |   |    | - |
|----|------|---|----|---|
| 比赛 | 比赛日期 |   |    |   |
|    | 主队队名 |   | 保存 |   |
|    | 主队得分 | 0 |    |   |
|    | 客队队名 |   | 取消 |   |
|    | 客队得分 | 0 |    |   |
|    |      |   |    |   |

.....

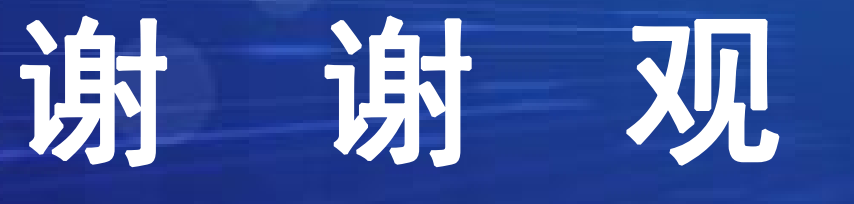

## 看

(C. .....